# THOMSON REUTERS INTEGRITY QUICK GUIDE SERIES: No. 5

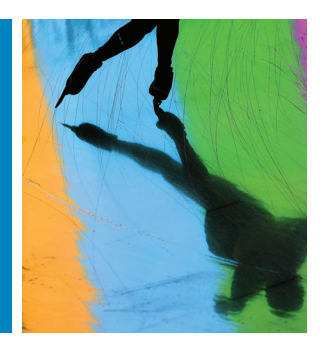

## HOW TO SEARCH USING RELATED CRITERIA WITH INTEGRITY

Use *Thomson Reuters Integrity*<sup>SM</sup> to generate results using multiple related search criteria to create highly targeted search strategies.

This step-by-step guide will show you how to:

- Set up a search with related criteria.
- Export your data to BizInt Smart Charts.

EXAMPLE SCENARIO: A SEARCH FOR EPILEPSY DRUGS IN CLINICAL DEVELOPMENT

An Information Professional is interested in finding all drugs that are currently under active development for epilepsy in clinical development.

### 1. SELECTING CRITERIA FOR A SEARCH

- Start by selecting the Drugs & Biologics knowledge area.
- In the first field box open the dropdown menu and select
   Development Status then Condition.
- Click Index to open the Condition Browse Index. Type epilepsy in the Lookup box and click Lookup. Click once to select the term Epilepsy from the index and copy it to the search form.
- In the second field box open the dropdown menu and select **Development Status ... Phase**.
- Click the Index button to open the Browse Index. Hold down the shift key and select Phase 0 and Phase III, then click Add to incorporate all clinical phases into the search. (Note in the Index the meaning of the term Clinical is "in clinical development but the exact phase is unknown.")
- For the third field box select **Development Status** then **Under** Active Development (Y/N). This is a Yes/No field so type Y.

#### Tip:

- If you select **Development Status** as the primary field and use the subfields **Condition** and **Phase** and **Under Active Development**, the criteria entered will be directly linked in the results, that is, all hits returned will be for drugs that are in clinical phases for the treatment of epilepsy and are under active development for epilepsy.
- If you simply select the **Condition** and **Highest Phase** fields, the criteria will not be linked directly to each other (i.e., your results will include drugs that are not in clinical phases for epilepsy, but have reached the clinic for another condition).
- The **Lookup** box in the **Browse Index** truncates automatically on the left and right. Compare the results found for doing a lookup on epilepsy, epilep and lepsy, for example.

|                                                                                                    | Drugs & Biologics                                                                                                    |                                                   |                                                                                                    |
|----------------------------------------------------------------------------------------------------|----------------------------------------------------------------------------------------------------|---------------------------------------------------|----------------------------------------------------------------------------------------------------|
| Knowledge Areas                                                                                                    | Quick Search                                                                                                    | 😳   Home 🖈 Support/Help                           | 😺 Query Manager / Alert Center 📀   Reports 🖪                                                                                                    |
| 330262 Records in Drugs & Biologics<br>307972 Records with chemical structure                                                                                                    | Advanced Search<br>Product                                                                                                    | Session History                                   | Clear Form Start<br>Structure Search                                                                                                    |
| The Starting Line<br>Assistation of new meleouity entities and<br>tapear ways benetic the R&D ana.<br>Pipeline on the Move<br>Millestones for drugs under active<br>developments                                                                                                    | Lead Compounds Under Active<br>Select Value<br>Entry Number<br>Drug Name<br>Chemical Name / Description<br>Standard InChi<br>Standard InChi                                                                                                    | Development                                       | (9999)<br>(9999)<br>(9 |
| Development Status Select a condition to generate a program status list for compounds launched or under active development for that condition.  Lookup AIDS                                                                                                    | CAS Registry No.<br>Molecular Weight<br>Highest Phase<br>Year Launched / Registered<br>Organization<br>Organization (+ Related Orgs.)<br>Cardidia                                                                                               |                                                   | (index) AND +                                                                                                    |
| Anasthesia     Cancer     Candiovascular Disorders     Congental Defects     Congental Defects     Pornatological Disorders     Diagnostics     Disorders of Sexual     Function and Reproduction     Endocrine Disorders     Exploseders     Gastrointestinal Disorders     Gastrointestinal     Gastrointestinal | Consumer<br>Therapeutic Group<br>Medianism of Action<br>Produc Category<br>Prescription/Indication Type<br>New Molecular Entry (VIN)<br>Netarial Source (VIN)<br>I*Development Status<br>Grant<br>ErMelscone<br>Eradural Source<br>Last Updated | ton<br>zation<br>Name<br>Activa Development (Y/N) | (mice) AUD +<br>(mice) AUD +<br>(mice) AUD +<br>(mice) AUD +                                                                                                    |
| Genitourinary Disorders     Hematologic Diseases     Immunological Disorders                                                                                                    | Available Since Admin<br>Formu                                                                                                    | listration Route                                  |                                                                                                    |

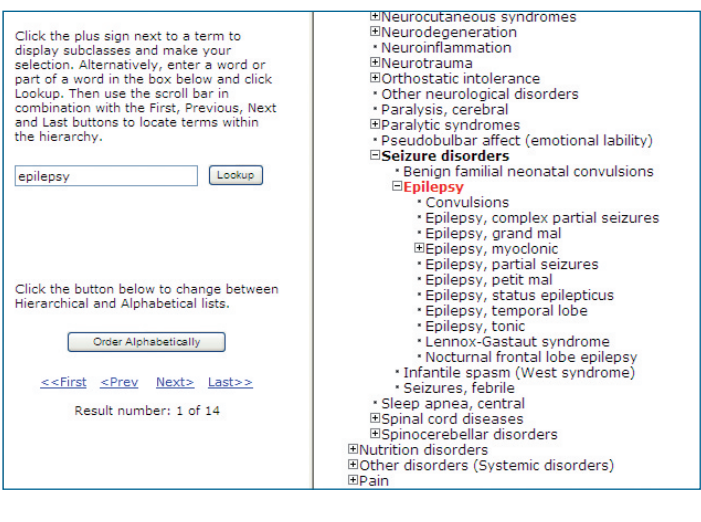

| Advanced Searc                                  | h Session History Clear F                                         | orm Start        |
|-------------------------------------------------|-------------------------------------------------------------------|------------------|
| Product                                         | a delina Dana la mana d                                           | Structure Search |
| Condition (Dev. Status)                         | "Epilepsy"                                                        | (Index) AND +    |
| Phase (Dev. Status)                             | "Phase 0" or "Clinical" or "Phase I" or "Phase I/II" or "Phase II | (Index) AND +    |
| Under Active Development (Y/N)<br>(Dev. Status) | γ                                                                 | Index AND +      |

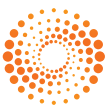

- Click Start to run your search.
- Results are returned as a **Program List**.
- Open the **Options** pulldown menu and select **Product List** to move from the **Program List** to a list of individual products.

#### Tip:

A **Program List** will have multiple lines of results per compound if there are multiple development programs that meet the search criteria. A **Product List** will have one result per compound regardless of the number of development programs there are. To generate a **Program List** for a **Product List** select the **"Gateways to Product Development Status"** from the options menu.

 To see compound structures, first select the Product List then select Product List with Structures from the Options pulldown menu.

#### 2. EXPORTING YOUR DATA

- To export the list of compounds in Excel, Word, SDFile, of BizInt formats, open the **Options** pulldown menu and select **Export Center**.
- From the **Export type** dropdown box, select **BizInt** (if you have the BizInt Smart Charts for Drug Pipelines program installed; alternatively, select Excel).
- Select the criteria you wish to export then click Export.

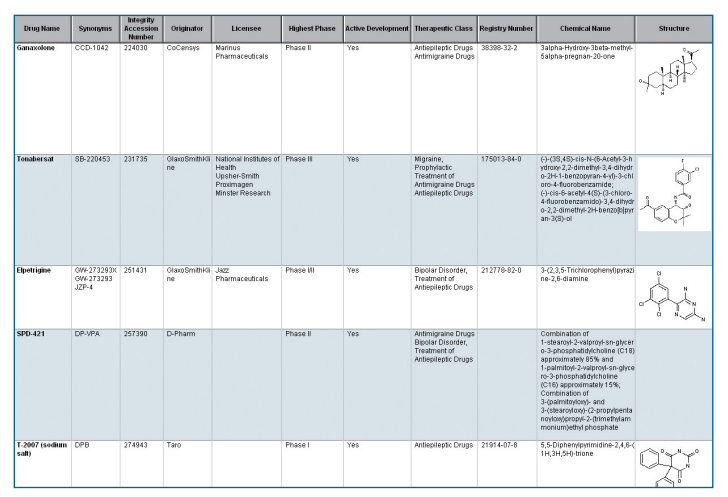

**BizInt Results** 

#### Tip:

The **Program List** does not have a direct export option, but you can obtain a spreadsheet of these results by opening the **Options** pulldown menu and selecting **Printer-friendly Format**. When the printer-friendly format is on screen, select the table with your mouse and copy it; then paste it into an Excel spreadsheet. The information will be appropriately formatted into individual cells.

For definitions of development phase terminology in *Integrity* please visit the *Integrity* FAQs.

Click here to view other guides in the Integrity Quick Guide series.

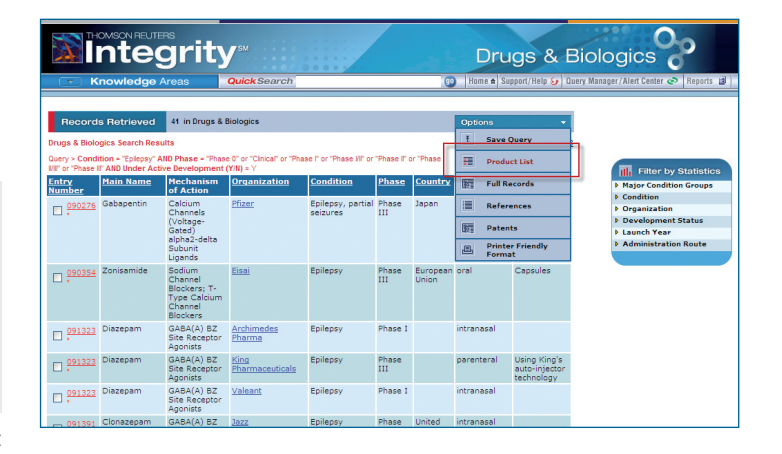

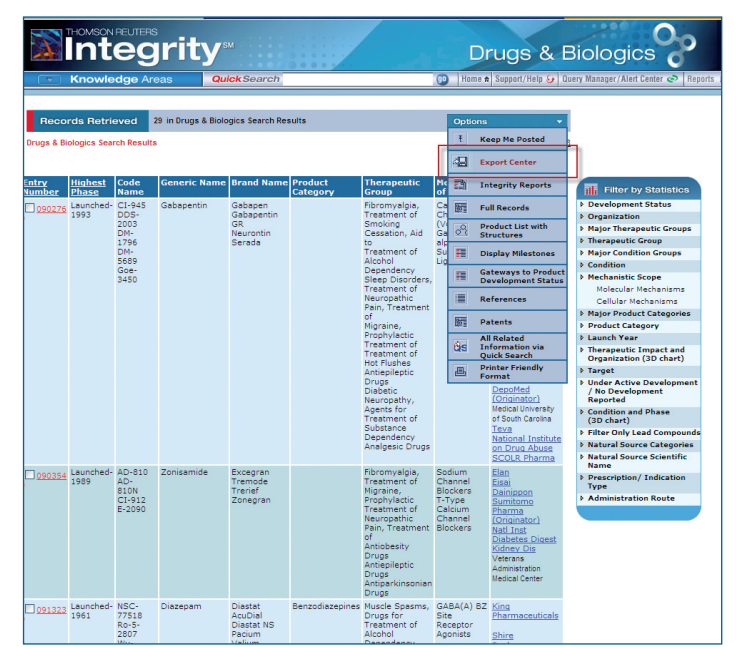

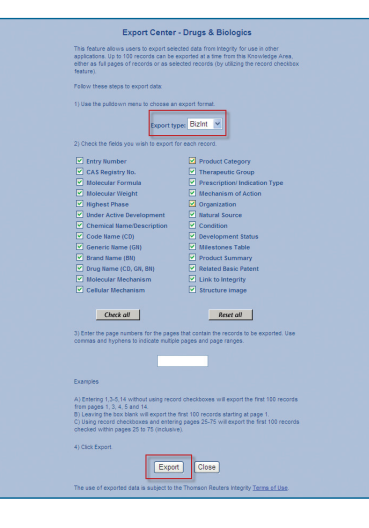

If you have any questions about using Integrity please contact us at: integritysupport@thomsonreuters.com

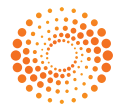